## How to print schedules from the app:

Go to www.gwrymca.org/wildwood Click on the orange rectangle button that says "Wildwood YMCA Class Schedule" To print Pool Schedule: Select Pool from the Area drop down options. Select Print Schedule on top right to generate a PDF. To print Group Exercise Schedule: In the Area drop down, select all of the areas classes take place: Gymnasium **Fitness Center** Multipurpose Room Select Print Schedule on top right to generate a PDF. To print a Gym Schedule: In the Area drop down, select: Gymnasium Select Print Schedule on top right to generate a PDF.